# Easy Setup Guide

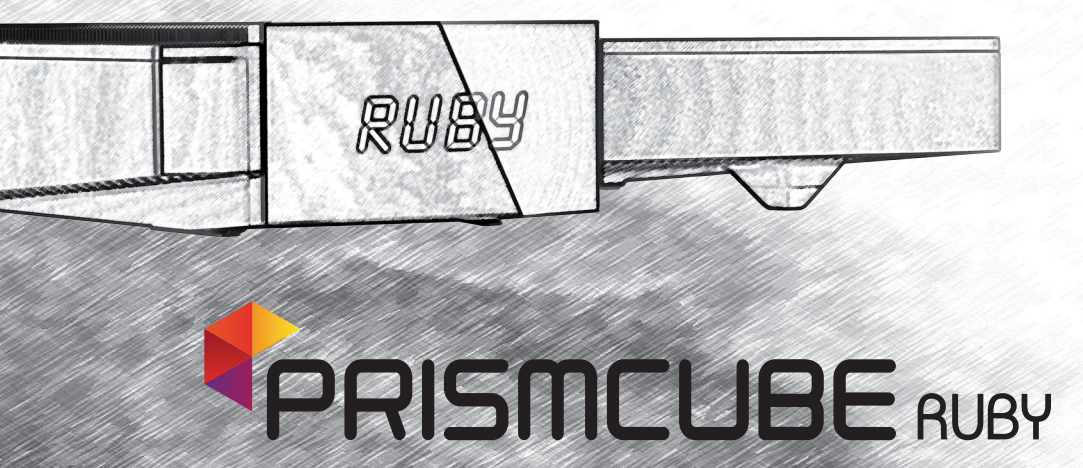

Main Fratures

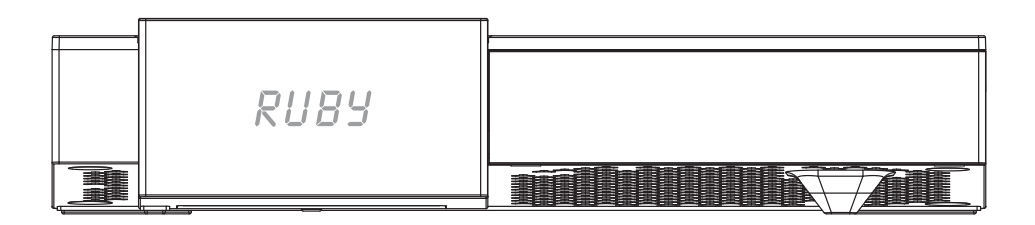

- Twin Tuner HD Satellite Receiver
- HDMI Output (up to 1080p)
- DiSEqC 1.0, 1.1, 1.2, 1.3 (USALS) Compatible
- Dolby Digital audio output (S/PDIF)
- Extended EPG and program reservation on EPG
- Open source media player XBMC with favorite addons
- Mutilingual OSD menu
- Parental Control
- Ethernet integrated
- Software update Over The Internet (OTI)
- Available in various external colors

What's included?

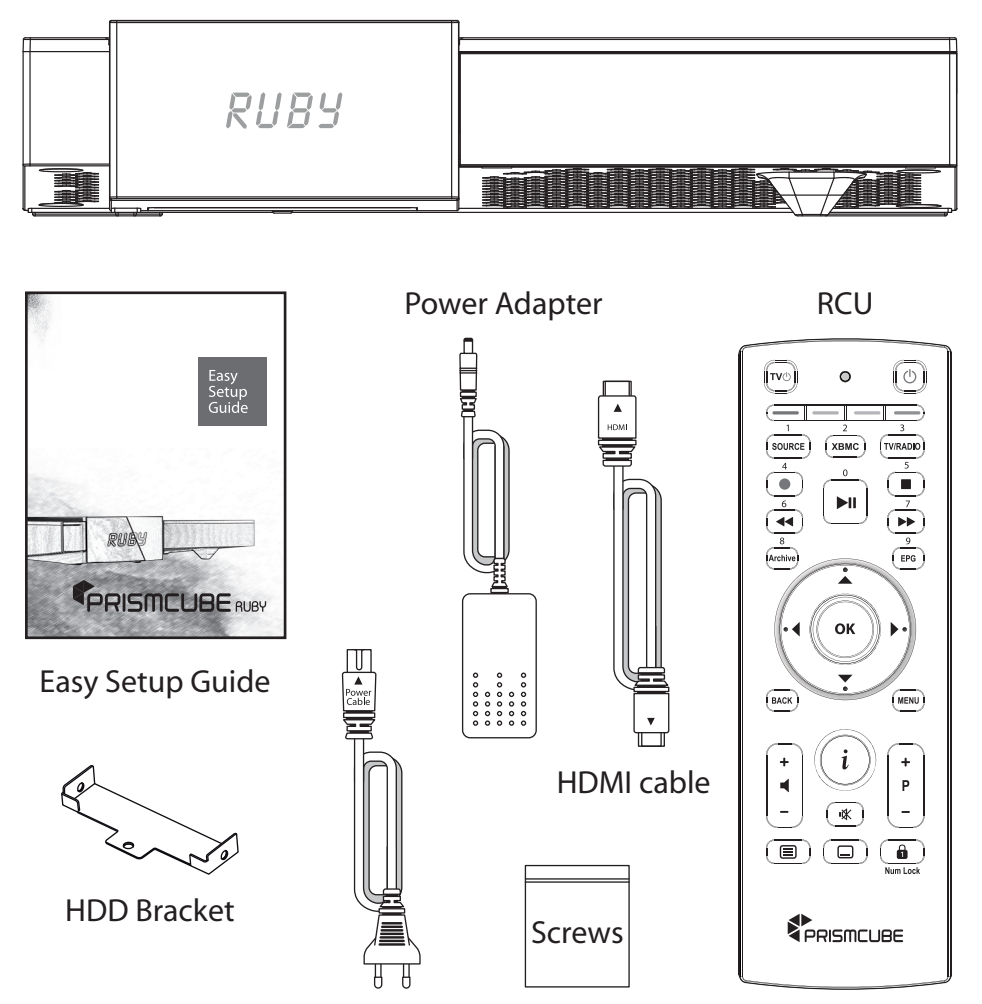

Power Cable

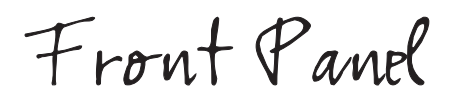

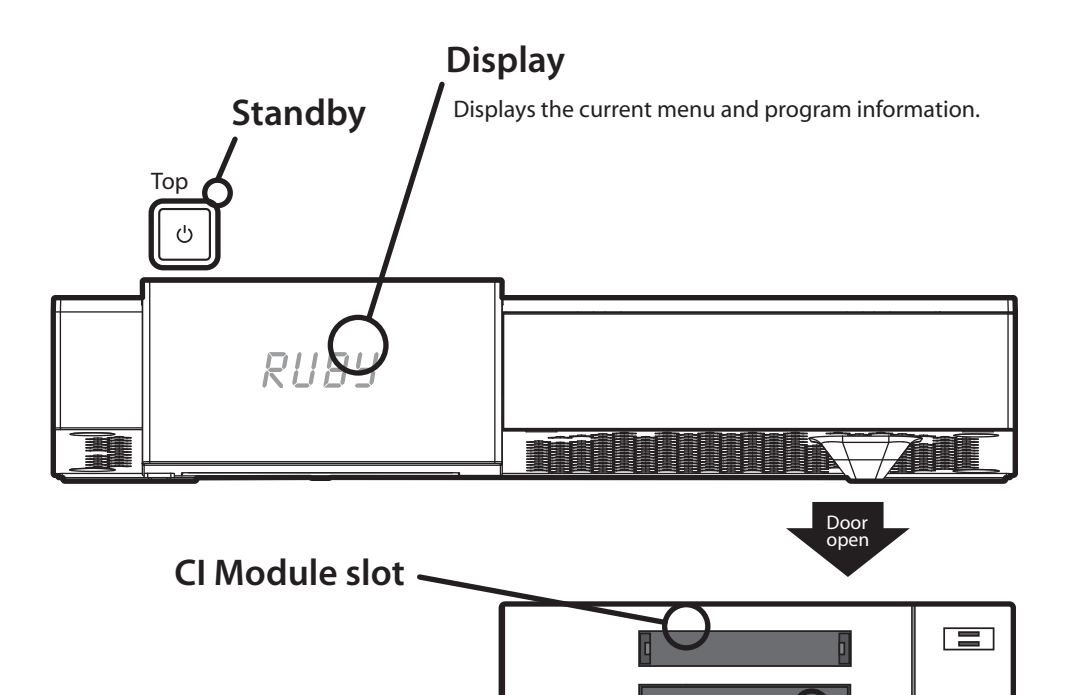

Smartcard reader slot

One Smartcard slot is provided.

Rear Panel

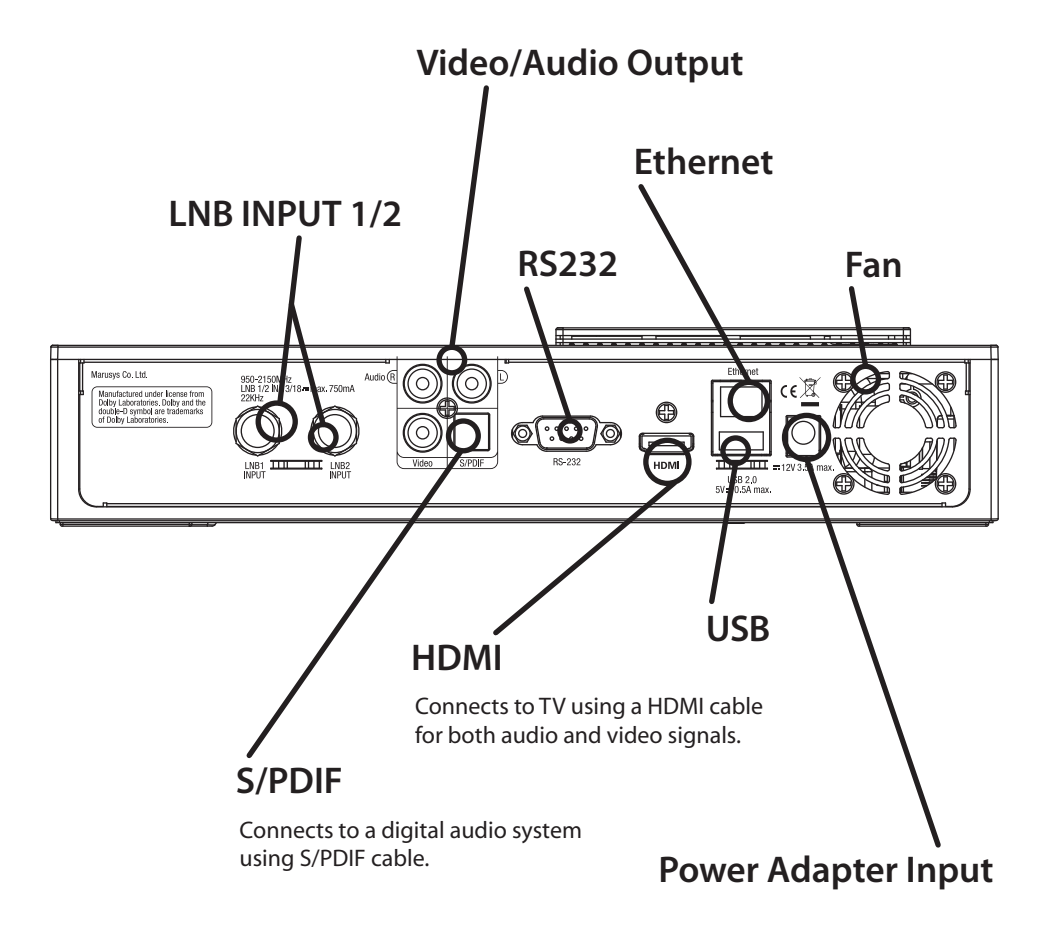

Remote Control

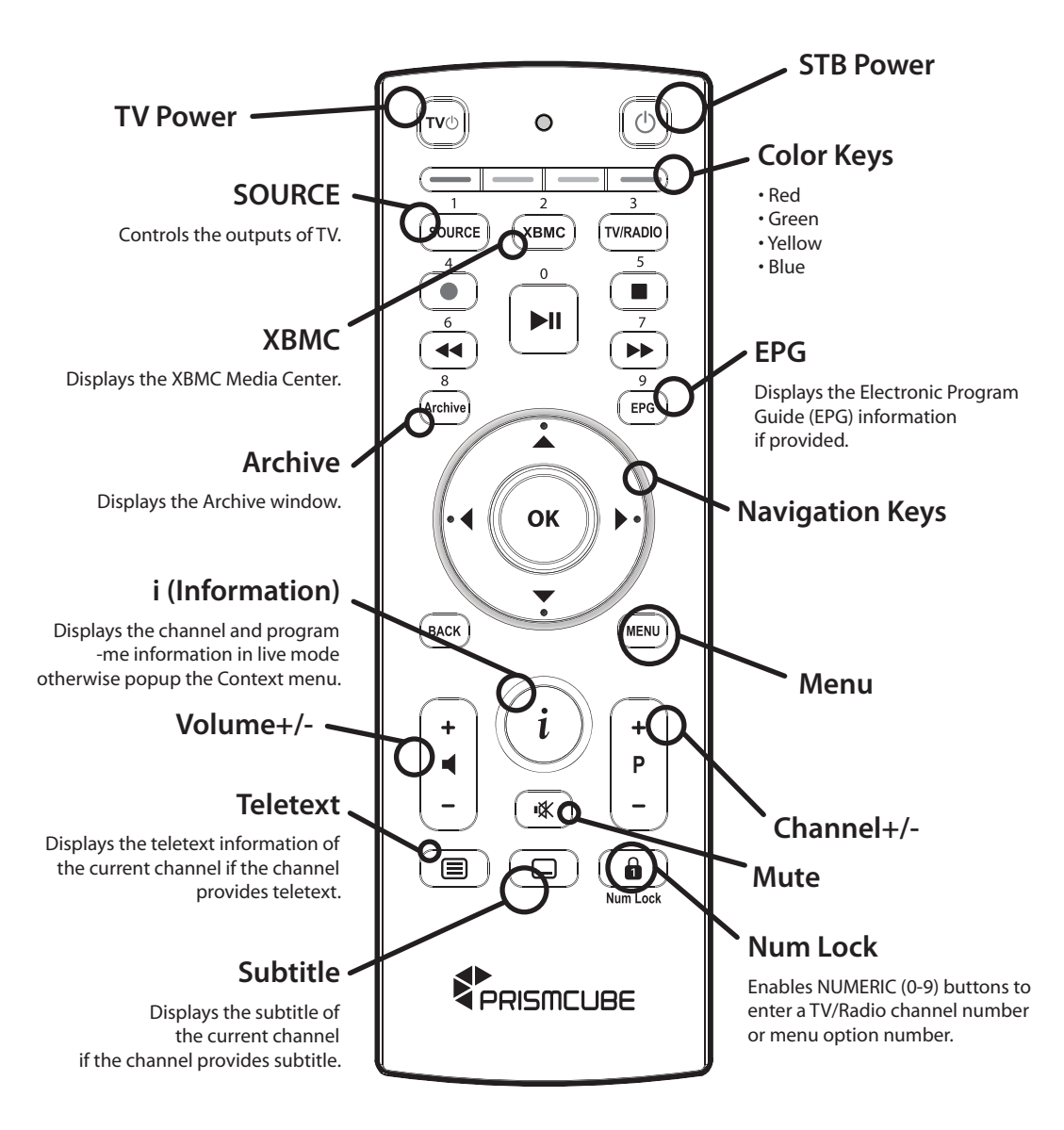

Remote Control

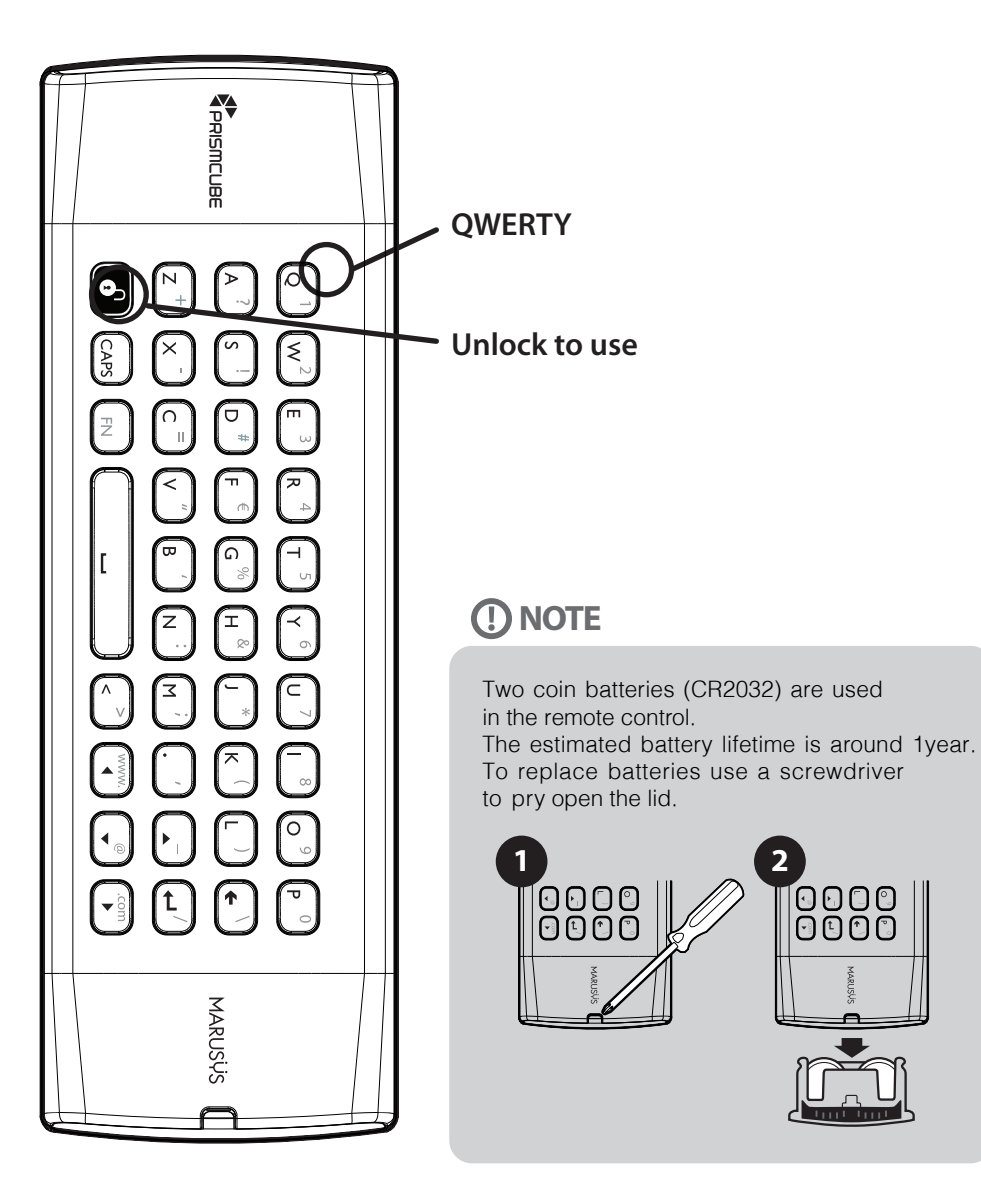

Connecting Cable

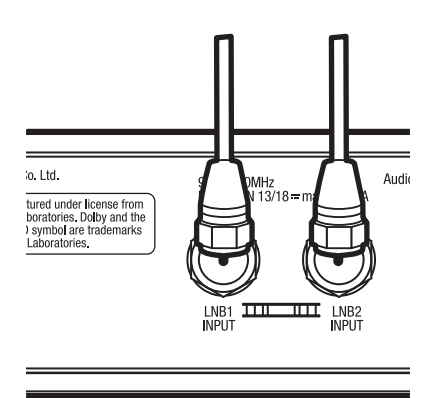

#### 1. Connect Satellite Signal Cable

Prismcube Ruby is a DVB-S2 Twin Tuner Receiver. For the best use, connect two separate satellite cables to LNB 1 & 2.

#### 2. Connect Prismcube Ruby to the TV

One HDMI cable is included in the accessory box. Connect one end of the cable to the HDMI input of TV. Connect the other end to the HDMI output of Prismcube Ruby.

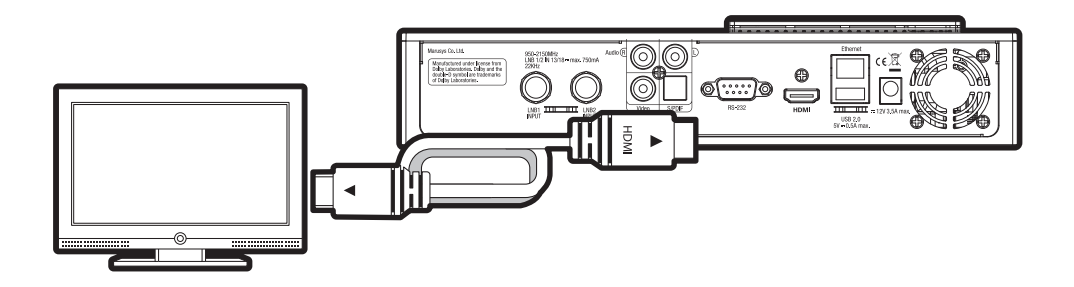

Connecting Cable

#### 3. Power Up

A power cord and an adapter are provided in the accessory box. Plug the round end of the adapter power cord into the power input.

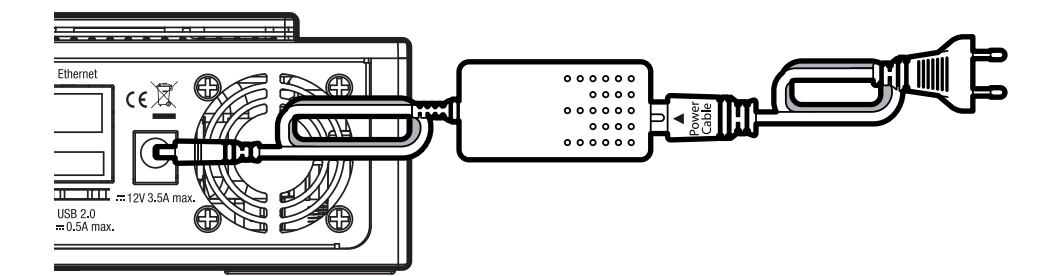

### () NOTE

#### AC input condition

- Nominal Voltage Range: 100 250 VAC
- Maximum Voltage Range: 90 264 VAC
- Nominal Frequency: 50 60 Hz
- Maximum Frequency Range: 47 63 Hz

Run First Time Installation

Prismcube Ruby is a satellite (DVB-S2) twin tuner receiver. Please run the following installation steps for the basic system configurations.

#### **Step 1. Run First Installation**

- Press MENU and go to Installation.
- Select First Installation and press OK.

|                    |                                                                                              | 12:26 PM<br>Fri, May 17, 2013 |
|--------------------|----------------------------------------------------------------------------------------------|-------------------------------|
| Confluence         | Change your digital satellite receiver settings                                              |                               |
| First Installation |                                                                                              |                               |
| Antenna Setup      |                                                                                              |                               |
| Channel Search     |                                                                                              |                               |
| Edit Satellite     |                                                                                              |                               |
| Edit Transponder   |                                                                                              |                               |
| Configuration      |                                                                                              |                               |
| CAS                |                                                                                              |                               |
| Update             |                                                                                              |                               |
|                    | First Installation<br>Take the following steps for getting your PRISMCUBE RUBY ready for use |                               |
|                    |                                                                                              |                               |

#### Step 2. Language Setup

- Choose the menu language and audio language.

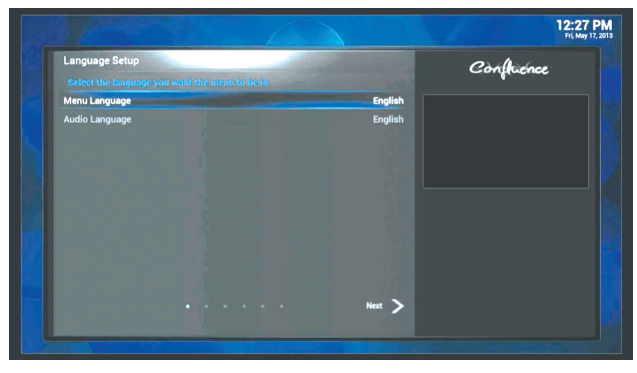

Select Next and press OK to go to the next step.

\* Prismcube Ruby supports all major languages to make sure its best use in any part of the world.

Run First Time Installation

#### Step 3. Video & Audio Setup

- Configure video and audio settings from the given options.
- TV Screen Format : Normal / Stretched / Zoom
- Dolby Audio : On / Off
- HDMI Format : Automatic / 1080p / 1080i / 720p / 576p

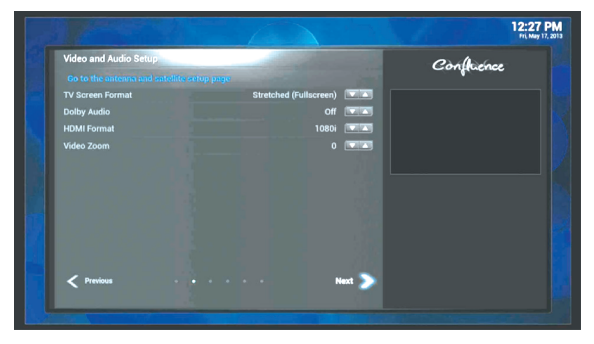

Select Next and press OK to go to the next step.

#### Step 4. Antenna & Satellite Setup

Prismcube Ruby has two satellite tuners.

- Select Tuner 1 Control and choose from the below satellite signal control options :
- Simple LNB / DiSEqC 1.0 / 1.1 / 1.2 / USALS.

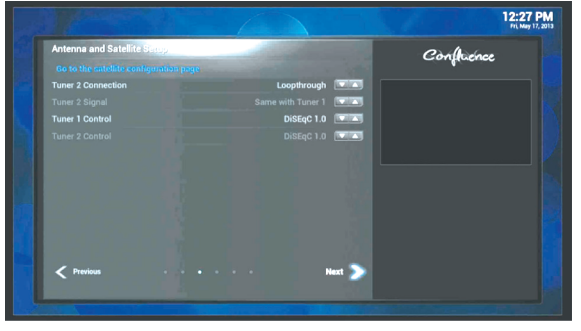

Select Next and press OK to go to the next step.

- Select Tuner 2 Connection and choose from the below options :
- Loopthrough when you have one signal cable.
- Separated when you have two separate signal cables.

Run First Time Installation

#### Step 5. Channel Search Setup

This menu allows you to configure the channel search options.

- Channel Search : Yes / No
- Satellite : All or installed satellite list (e.g. Astra, Hotbird)
- Network Search : On / Off
- Off is used when searching for the default transponders only.
- On is when searching for the default transponders and additional transponders that are not stored in the factory default transponders.
- Search Mode :
- Free only means searching for Free-To-Air (FTA) channels only.
- Scrambled only means searching for scrambled channels.
- Free & Scrambled means searching for all FTA and scrambled channels.

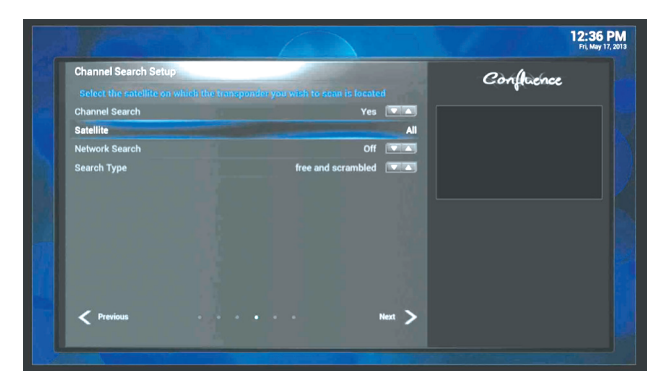

Select Next and press OK to start the channel search.

Run First Time Installation

#### Step 6. Channel Search

You can see the progress of channel search.

| TV Channels Radio Channels   Dianey XD 0   Sport Klub + 0   Sport Klub + 0   FIX PF Hetoria ERA 1   TVP Hetoria ERA 2   TVP Hetoria ERA 3   BBC Ho 0   BBC Knowledge HD ERA 5   HBD COMEDY HD 0   TVP Rezrywka 0   (12) Hems - Page (1/3) (12) Hems - Page (1/3)                                          | TV Channels Paclic Channels   Disney XD 0 RNW-9   Spert Klub + 0 EFA 1   TVP Histronia 0 EFA 2   TVP HistroniA 0 EFA 3   BIC Khowledge HD 0 EFA 5   HBC 2hD 0 Azadi FM   HBD COMEDY HD 0 Radio Dijla   TVP Rozrywka 0 (11) Hems - Page (1/2)   (12) Hems - Hopt Staff 299900 MS/st                                         |                                   |                        | an strong and the |                         |  |
|----------------------------------------------------------------------------------------------------|----------------------------------------------------------------------------------------------------|-----------------------------------|------------------------|-------------------|-------------------------|--|
| Dinney X0 Import X0   Sport Klub + Import X0   Back Klub + Import X0   TVP Hestoria Import X0   TVP Hestoria Import X0   BBC Knowledge HD Import X0   BBC Knowledge HD Import X0   HB00 2N0 Import X0   HB00 COMEEY HD Import X0   TVP Rezzywka Import X0   (10) Hems - Page (1/3) (11) Hems - Page (1/3) | Disney XO O PNW-9   Sport Klub + O EVA 1   TVP Histroina O EVA 2   TVP Histroina O EVA 3   BIC RD O EVA 3   BIC RD O EVA 3   BIC RDO O Azadi FM   HBO2 ROO O Azadi FM   HBO2 ROO O Radio Dijla   TVP Roszywka O VIT Radio 1   (13) Hems - Flopt (SUR) (21) Hems - Pape (XR)                                                | TV Channels                       |                        | Radio Channels    |                         |  |
| Sport Klub + ① ERA 1   TVP Historia ① ERA 2   TVP Historia ① ERA 3   BBC HD ① ERA 5   BBC Knowledge HD ① ERA 5   HBO2 HD ① Rafio Dijla   TVP Rezrywka ④ WTR Radio 1   (10) Hems - Page (1/2) 〔(1) Hems - Page (1/2)                                                                                       | Sport Klobe + • ERA 1   TVP Historia • ERA 2   TVP Historia • ERA 3   BBC RhO • ERA 3   BBC RhO • ERA SPORT   BBC RhO • ERA 5   H802 RHO • ERA 5   H802 RHO • Radio Dijla   TVP Rezrywka • VIT Radio 1   (1%) Homs - Page (%1%) (?) Homs - Page (%3)                                                                       |                                   | 3                      |                   |                         |  |
| TVP Historia ERA 2   TVP Historia ERA 2   TVP Historia ERA 3   BBC HD ERA 3   BBC HD ERA 5   BBC Nowledge HD ERA 5   HB02 HD Azadi FM   HB02 HD Radio Diplia   TVP Rozrywka W Radio 1   (12) Hems - Page (1/3) (7) Hems - Page (1/3)                                                                      | TVP Historia ERA 2   TVP Historia ERA 2   ERA 150RLA ERA 3   BBC HD ERA 5   ERA 2 ERA 3   BBC HD ERA 5   HBD COMEDY HD ERA 5   TVP Rozywka FWR Factorial 2   (13) Hems - Paget [\$\frac{1}{2}\$] (21) Hems - Paget [\$\frac{1}{2}\$]   L0 E HOTBIRD_XU - 10853 Mihz - Horizental 2 29900 MS/s                              |                                   | 3                      |                   |                         |  |
| TVP HISTORIA ERA 3   BBC how ERA SPORT   BBC knowledge HD ERA S   HB02 H0 ERA 5   HB02 H0 ERA 5   HB02 H0 ERA 5   HB02 H0 ERA 5   TVP Rezrywka Radio Dijla   (130) Hems - Page (1/3) (11) Hems - Page (1/3)                                                                                               | TVP HISTORIA ENA 3   BBC HO ENA 50PAT   BBC HOW ENA 50PAT   BBC HOW ENA 50PAT   BBC HOW ENA 5   HBO2 HO ENA 5   HBO2 HO ENA 5   HBO2 HO ENA 5   HBO COMEDY HD ENA 5   TVP Rozrymka VRT Radio Dijla   (13) Hems - Page (S/13) (11) Hems - Page (S/13)   0.0 E HOTBIRD_XU - 10853 Mhz - Horizontal - 29900 MS/s EX10000 MS/s |                                   | ٩                      |                   |                         |  |
| BBC HO ERA SPORT   BBC Knowledge HD ERA 5   HBO2 HD Azadi FM   HBO2 HD Radio Dujla   TVP Rozrywka WRT Radio 1   (13) Items - Page (1/13) (21) Items - Page (1/2)                                                                                                    | BBC Rb0 (FK) SPORT   BBC Knowledge HD (FK)   BBC Knowledge HD (FK)   BBC Knowledge HD (FK)   BBC Store Azadi FM   HBO COMEDY HD (FK)   Radio Dijla VHT Radio Dijla   (1%) Hems - Page (1%) <sup>(KK)</sup> (C1) Hems - Page (1/2)   A. 0 E HOTBIRD_XU - 16853 Mhz - Horizontal - 29900 MS/s (C1) Hems - Fage (1/2)         |                                   | 3                      |                   |                         |  |
| BBC Knowledge HD Image: Chronyledge HD ERA 5   HB02 HD Image: Chronyledge HD Azadi FM   HB0 COMEDY HD Image: Chronyledge HD Azadi FM   TVP Rozrywka Image: Chronyledge HD Image: Chronyledge HD   (1:0) Hems - Page: Chronyledge HD (2:1) Hems - Page: Chronyledge HD Image: Chronyledge HD               | BBC Knowledge HD ① FRA 5   H802 HD ④ FRA 5   H802 COMEDY HD ④ Pacific Dijla   TVP Rozrywka ④ VIT Radio 1   (18) Items - Page (15/15) (1) Items - Page (15/15) (1) Items - Page (15/15)   0.0 E HOTBIRD_KU - 10853 Mhz - Horizental - 29900 MS/s 5 5                                                                        |                                   | ()                     | ERA SPORT         |                         |  |
| HBO2 HD                                                                                                    | HB02 HD ① Azadi FM   HB0 COMEDY HD ① Radio Dyla   TVP Rozrywka ① VHT Radio 1   (13) Hems - Page (\$/15) 2.0 E HOTBIRD_XU - 10853 Mhz - Horizental - 29900 MS/s C1) Hems - Page (\$/15)                                                                                                    | BBC Knowledge HD                  | 3                      |                   |                         |  |
| HBO COMEDY HD ③ Radio Dijla<br>TVP Rozrywka ④ VRT Radio 1<br>(110) Items - Page (1/15) (21) Items - Page (1/15)                                                                                                    | HED COMEDY HD Badio Dijla   TVP Rozrywka VIT Radio 1   (13) Imma - Page (S/3) (11) Imma - Page (S/3)   A. B EHOTBIRD_XU - 10853 Mikz - Horizontal 20900 MS/s (11) Imma - Page (S/3)                                                                                                    |                                   | 3                      |                   |                         |  |
| TVP Rozrywka VRT Radio 1   (130) Items - Page (15/16) (21) Items - Page (1/3)                                                                                                    | TVP Rozrywka O VRT Radio 1   (130) Items - Page (15/15) (11) Items - Page (15/15)   0.0 E HOTBIRD_KU - 10853 Mhz - Horizontal - 29900 MS/s                                                                                                    | HBO COMEDY HD                     | 3                      |                   |                         |  |
| (130) Items - Page (15/15) (21) Items - Page (3/3)                                                                                                    | (133) htems - Page (157) . (21) htems - Page (157)                                                                                                    | TVP Rozrywka                      |                        | VRT Radio 1       |                         |  |
|                                                                                                    | 8.0 E HOTBIRD_KU - 10853 Mhz - Horizontal - 29900 MS/s                                                                                                    |                                   | ) Items - Page (15/15) |                   | (21) Items - Page (3/3) |  |
| 13.0 E HOTBIRD KU - 10853 Mhz - Horizontal - 29900 MS/s                                                                                                    |                                                                                                    | 13.0 E HOTBIRD KU - 10853 Mhz - H | orizontal - 29900 MS.  | la l              |                         |  |

When the channel search is done, the search result will be displayed.

| States in the second states    |                           |                             |                            |
|--------------------------------|---------------------------|-----------------------------|----------------------------|
| TV Channels                    |                           | Radio Channels              |                            |
|                                | •                         | Virgin Radio                |                            |
|                                | 9                         | Radio Capital               |                            |
|                                | C                         |                             |                            |
|                                |                           |                             |                            |
|                                | TV chan<br>Radio ch       | nels : 1629<br>annels : 295 |                            |
|                                |                           |                             |                            |
|                                |                           | ok                          |                            |
|                                | ٠                         | nus                         |                            |
| Disney XD HD                   |                           | Radio Montecarlo            |                            |
|                                | 9) Items - Page (181/181) |                             | (295) Items - Page (33/33) |
| 3.0 E HOTBIRD_KU - 12731 Mhz - | - Horizontal - 29900 MS/  | •                           |                            |
|                                |                           |                             |                            |
|                                |                           |                             |                            |

- Press OK to complete the channel search.

- Press BACK to go to the next step.

Run First Time Installation

#### Step 7. Time & Date Setup

You can either set the time/date manually or automatically.

| Time and Date Setup | Contraction of the local division of the local division of the loc | Conficence |
|---------------------|----------------------------------------------------------------------------------------------------|------------|
|                     |                                                                                                    |            |
| Time and Date       | Automatic                                                                                                    |            |
| Channel             | ESTV                                                                                                    |            |
|                     |                                                                                                    |            |
|                     |                                                                                                    |            |
| Local Time Offset   | 02:00                                                                                                    |            |
| Summer Time         | Automatic                                                                                                    |            |
| Apply               |                                                                                                    |            |
|                     |                                                                                                    |            |
|                     |                                                                                                    |            |
|                     |                                                                                                    |            |
|                     |                                                                                                    |            |
| Previous            | Next >                                                                                                    |            |

- Automatic – time/date is automatically set up according to the time/date information of the selected channel.

- Manual - time/date is manually configured.

Select Next to complete the First Installation.

#### Step 8. Channel Search

This menu shows the summary of first installation settings.

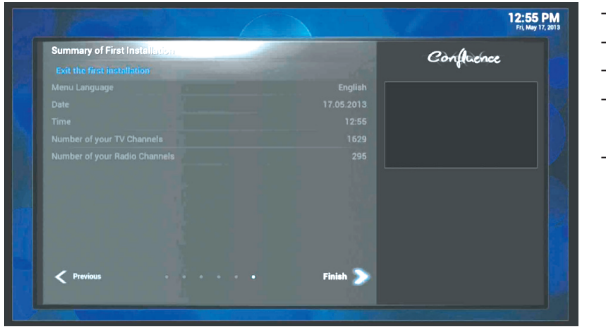

- Menu Language
- Date
- Time
- The number of searched TV channels
- The number of searched Radio channels

Select Finish exiting the First Installation.

## A Guide to Request of GPLv2 based Software

This product contains software whose rights holders license it on the terms of the GNU General Public License, version 2 (GPLv2). You can find the text of this license in its English original version in the manual for this product. We will provide you with the complete corresponding source code of the software licensed under the GPLv2.

if you send us a written request by email to the following addresses:

#### Prismcube Support Team, support@prismcube.com

detailing the name of the product and indicating how we can contact you.

Please note that we will ask you to pay us a certain amount of money for the costs incurred. The amount can be varied according to your location and prismcube Support Team will notify the exact cost when receiving the request.

This offer is valid for three years from the moment we distributed the product.

In addition, you can access the source code for our devices using the command below.

#### git clone http://archive.prismcube.com/git/dvbapp.git

Now, your Prismenbe Ruby is ready for your use!

For more information about Prismcube Ruby, go to "Help" from Main Menu.

# Prismeube Ruby

ANT HEREIN

# XBMC Integrated Hybrid Linux Receiver

www.prismcube.com